# Configurações globais de modo avançado de qualidade de serviço (QoS) em switches empilháveis série Sx500

## Objetivos

O modo avançado de Qualidade de Serviço (QoS) é usado para ativar um modo de confiança. Um modo de confiança é usado para definir um domínio específico em uma rede como confiável. Dentro desse domínio, os pacotes são marcados com prioridade 802.1p e Ponto de Código de Serviços Diferenciais (DSCP - Differential Services Code Point) para sinalizar o tipo de serviço necessário. O modo confiável utiliza Classe de Serviço (CoS/802.1p) e DSCP. CoS/802.1p é usado para priorizar o tráfego de saída da rede do switch para a rede segura. O DSCP é usado para avaliar o nível de QoS do pacote.

Este artigo explica como configurar QoS Advanced Mode Global Settings nos Switches empilháveis Sx500 Series.

### Dispositivos aplicáveis

Switches Empilháveis Sx500 Series

#### Versão de software

•1.3.0.62

### Configurações globais do modo avançado QoS

Etapa 1. Faça login no utilitário de configuração da Web para escolher **Quality of Service > QoS Advanced Mode > Global Settings**. A página *Configurações globais* é aberta:

| Frust Mode:           | C CoS/802.1p    |
|-----------------------|-----------------|
|                       | CoS/802.1p-DSCP |
| Default Mode Status:  | C Trusted       |
|                       | Not Trusted     |
| Override Ingress DSCF | 2: 🔽 Enable     |

Etapa 2. Clique no botão de opção correspondente ao modo de confiança desejado. Se um nível de CoS de pacote e uma marca de DSCP forem mapeados para filas separadas, o modo confiável determinará a fila à qual o pacote está atribuído.

CoS/802.1p — O tráfego é mapeado para filas com base no campo VLAN Priority Tag (VPT) na marca VLAN. Se não houver nenhuma marca de VLAN no pacote de entrada, o

tráfego será mapeado para filas com base no valor CoS/802.1p padrão por porta. Esta é uma QoS de Camada 2.

DSCP — Todo o tráfego IP é mapeado para filas com base no campo DSCP no cabeçalho IP. Se o tráfego não for IP, ele será mapeado para a fila de melhor esforço. Esta é uma QoS de Camada 3.

CoS/802.1p-DSCP — Todo o tráfego não IP é mapeado através do uso de CoS/802.1p. Todo o tráfego IP é mapeado através do DSCP.

| Global Settings       |                                               |
|-----------------------|-----------------------------------------------|
| Trust Mode:           | CoS/802.1p<br>DSCP<br>CoS/802.1p-DSCP         |
| Default Mode Status:  | <ul><li>Trusted</li><li>Not Trusted</li></ul> |
| Override Ingress DSCF | P: 🗖 Enable                                   |
| DSCP Override Table   | e Apply Cancel                                |

Etapa 3. Clique no botão de opção que corresponde ao status do modo desejado. Isso fornece uma maneira de confiar em CoS/DSCP sem a necessidade de criar uma política.

Trusted — Trust CoS/DSCP.

Não confiável — Não confie em CoS/DSCP. Os valores de CoS padrão configurados na interface são usados para priorizar o tráfego que chega na interface.

**Note:** Se você tiver uma política na interface, o campo Status do modo padrão será irrelevante. A interface prioriza as configurações de política.

| rust Mode:            | CoS/802.1p      |
|-----------------------|-----------------|
|                       | C DSCP          |
|                       | CoS/802.1p-DSCP |
| Default Mode Status:  | C Trusted       |
|                       | Not Trusted     |
| Override Ingress DSCF | Enable          |

Etapa 4. Marque **Enable** no campo Override Ingress DSCP para substituir os valores DSCP originais nos pacotes de entrada com os novos valores definidos na Tabela de Sobreposição de DSCP. O switch usará os novos valores de DSCP para enfileiramento de saída. Ele também substitui os valores originais de DSCP nos pacotes pelos novos valores de DSCP.

| • | Global Settings        |   |                 |
|---|------------------------|---|-----------------|
|   | Trust Mode:            | C | CoS/802.1p      |
|   |                        | 0 | DSCP            |
|   |                        | • | CoS/802.1p-DSCP |
|   | Default Mode Status:   | 0 | Trusted         |
|   |                        | ۲ | Not Trusted     |
|   | Override Ingress DSCP: | • | Enable          |
| ( | DSCP Override Table    | D | Apply Cancel    |

Etapa 5. Se Override Ingress DSCP estiver habilitado, clique em **DSCP Override Table** para reconfigurar o DSCP. A página *Sobrepor Tabela DSCP* é aberta:

| DSCP In | DSC | POut | DSCP In | DSC | P Out | DSCP In | DSC | P Out | DSCP In | DSC | P Out |
|---------|-----|------|---------|-----|-------|---------|-----|-------|---------|-----|-------|
| 0       | 0   | •    | 16      | 16  | -     | 32      | 32  | •     | 48      | 48  | -     |
| 1       | 1   | •    | 17      | 17  | -     | 33      | 33  | -     | 49      | 49  | -     |
| 2       | 2   | •    | 18      | 18  | -     | 34      | 34  | -     | 50      | 50  | -     |
| 3       | 3   | •    | 19      | 19  | -     | 35      | 35  | -     | 51      | 51  | -     |
| 4       | 4   | •    | 20      | 20  | -     | 36      | 36  | •     | 52      | 52  | -     |
| 5       | 5   | •    | 21      | 21  | -     | 37      | 37  | -     | 53      | 53  | -     |
| 6       | 6   | •    | 22      | 22  | -     | 38      | 38  | •     | 54      | 54  | -     |
| 7       | 7   | -    | 23      | 23  | -     | 39      | 39  | •     | 55      | 55  | -     |
| 8       | 8   | •    | 24      | 24  | •     | 40      | 40  | •     | 56      | 56  | -     |
| 9       | 9   | •    | 25      | 25  | •     | 41      | 41  | •     | 57      | 57  | -     |
| 10      | 10  | •    | 26      | 26  | -     | 42      | 42  | •     | 58      | 58  | -     |
| 11      | 11  | -    | 27      | 27  | -     | 43      | 43  | •     | 59      | 59  | -     |
| 12      | 12  | •    | 28      | 28  | •     | 44      | 44  | •     | 60      | 60  | -     |
| 13      | 13  | •    | 29      | 29  | •     | 45      | 45  | •     | 61      | 61  | -     |
| 14      | 14  | •    | 30      | 30  | -     | 46      | 46  | •     | 62      | 62  | -     |
| 15      | 15  | -    | 31      | 31  | +     | 47      | 47  | -     | 63      | 63  | -     |

Etapa 6. Configure a Tabela de substituição de DSCP.

DSCP In — Exibe o valor do pacote de entrada que precisa ser remarcado para um valor alternativo.

DSCP Out — Escolha o valor DSCP Out desejado para o valor DSCP In correspondente na lista suspensa DSCP Out.

| DSCP In | DSCP Out | DSCP In | DSCP Out | DSCP In | DSCP Out                | DSCP In | DSCP Out |
|---------|----------|---------|----------|---------|-------------------------|---------|----------|
| 0       | 0 -      | 16      | 16 🔻     | 32      | 32 🔻                    | 48      | 48 🔻     |
| 1       | 1 🔻      | 17      | 17 🔻     | 33      | 33 🔻                    | 49      | 49 -     |
| 2       | 2 🔻      | 18      | 18 🔻     | 34      | 34 🔻                    | 50      | 50 -     |
| 3       | 3 🔻      | 19      | 19 🔻     | 35      | 35 🔻                    | 51      | 51 🔻     |
| 4       | 4 🔻      | 20      | 20 🔻     | 36      | 36 🔻                    | 52      | 52 -     |
| 5       | 5 🔻      | 21      | 21 🔻     | 37      | 37 🔻                    | 53      | 53 -     |
| 6       | 6 🔻      | 22      | 22 🔻     | 38      | 38 💌                    | 54      | 54 🔻     |
| 7       | 7 👻      | 23      | 23 🔻     | 39      | 39 🔻                    | 55      | 55 -     |
| 8       | 8 🔻      | 24      | 24 🔻     | 40      | <b>4</b> 0 <del>•</del> | 56      | 56 🔻     |
| 9       | 9 🔻      | 25      | 25 🔻     | 41      | 41 -                    | 57      | 57 -     |
| 10      | 10 🔻     | 26      | 26 🔻     | 42      | 42 🔻                    | 58      | 58 👻     |
| 11      | 11 🔻     | 27      | 27 🔻     | 43      | 43 🔻                    | 59      | 59 👻     |
| 12      | 12 🔻     | 28      | 28 🔻     | 44      | 44 🔻                    | 60      | 60 👻     |
| 13      | 13 🔻     | 29      | 29 🔻     | 45      | 45 🔻                    | 61      | 61 🔻     |
| 14      | 14 🔻     | 30      | 30 🔻     | 46      | 46 👻                    | 62      | 62 🔻     |
| 15      | 15 🔻     | 31      | 31 🔻     | 47      | 47 🔻                    | 63      | 63 🔻     |

Passo 7. (Opcional) Clique em **Restaurar padrões** para restaurar os valores de DSCP Out para o padrão. O padrão é quando os valores DSCP Out são os mesmos dos valores DSCP In correspondentes.

Etapa 8. Clique em Apply na Tabela de substituição de DSCP.

| Trust Mode:            | 0 | CoS/802.1p      |
|------------------------|---|-----------------|
|                        | 0 | DSCP            |
|                        | ۲ | CoS/802.1p-DSCP |
| Default Mode Status:   | 0 | Trusted         |
|                        | • | Not Trusted     |
| Override Ingress DSCP: |   | Enable          |

Etapa 9. Clique em Apply.